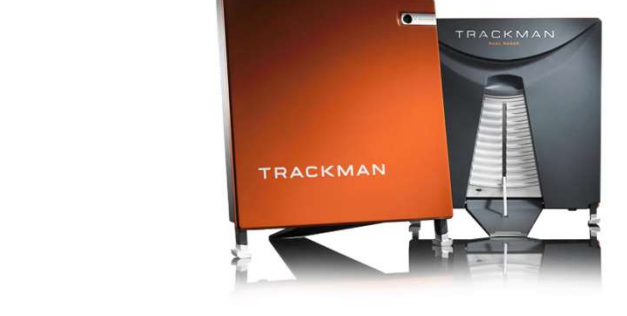

# 無人<ん super

インドアゴルフ練習場

# ご利用マニュアル [サブスクプラン申込方法]

のつづきは、次ページへ

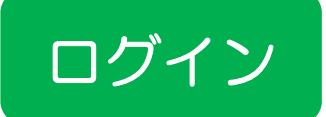

ぁあ

毎日練習しても

#新規会員登録

2023/2/12 オープ

💄 会員様 WEB 予約

range.sanctuarygolf.jp

# 無人くんホームページから [WEB予約]

C

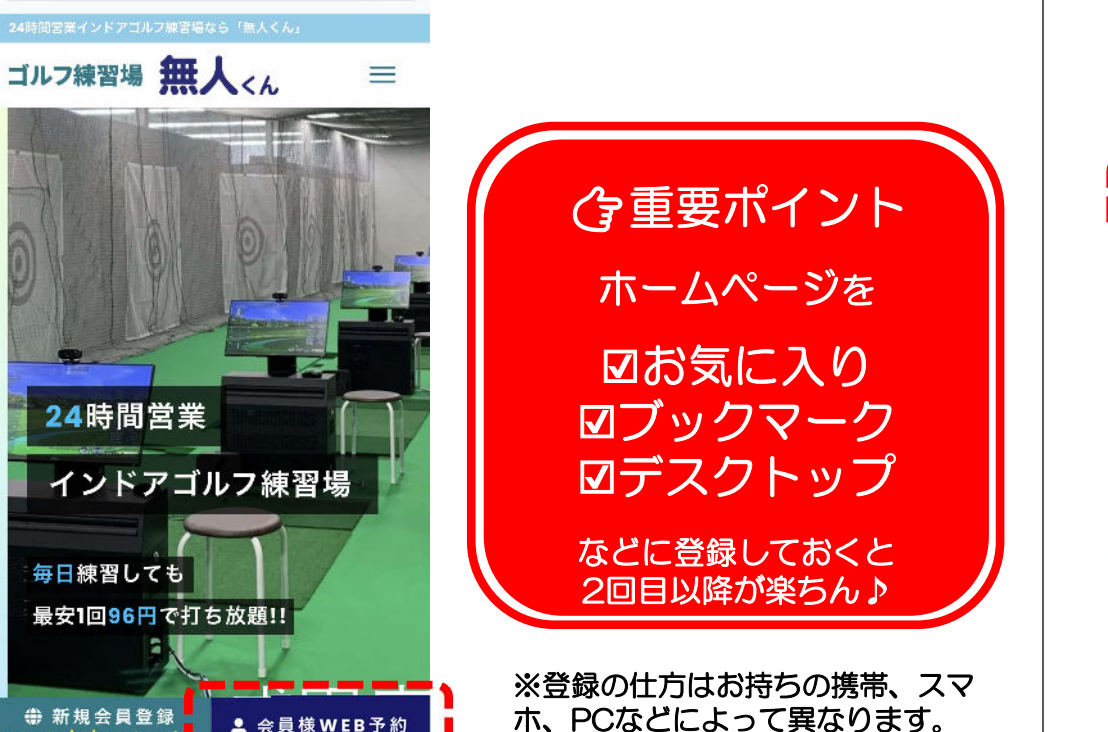

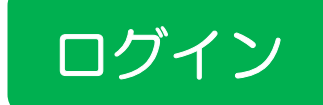

# ID(会員番号)とパスワードを入力

メールで届いたID(会員番号)と ご自身で設定したパスワードを下記に入力してください

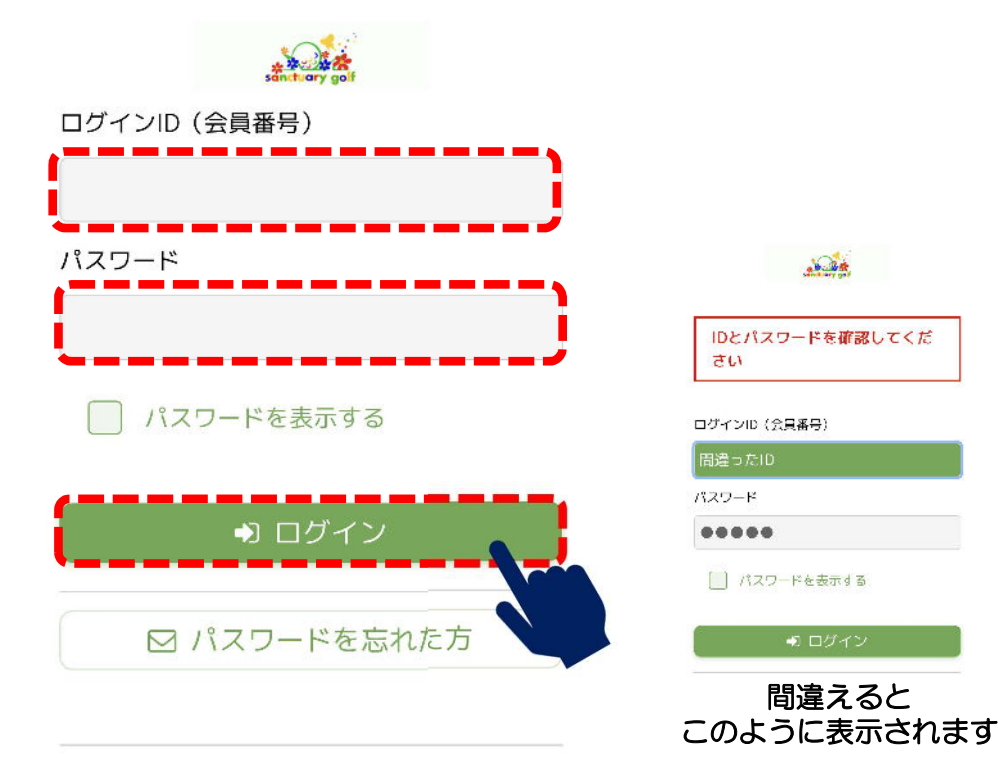

ログイン

#### インドアゴルフ練習場 無人くん super

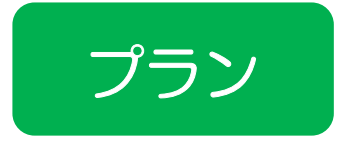

# 有料プランへの変更

#### 以下の確認画面になりますので [ ☆ プラン] を選択しましょう

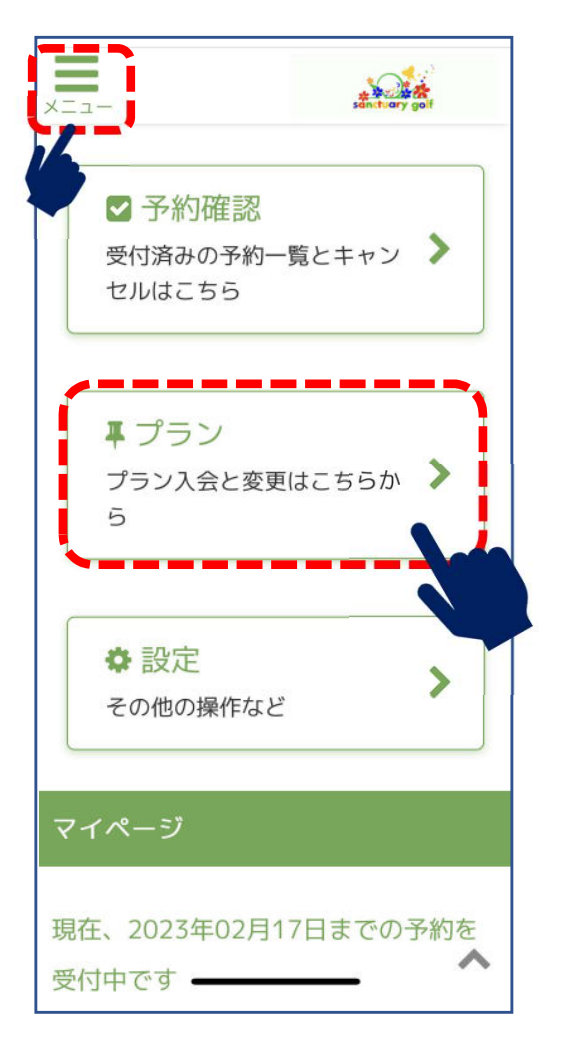

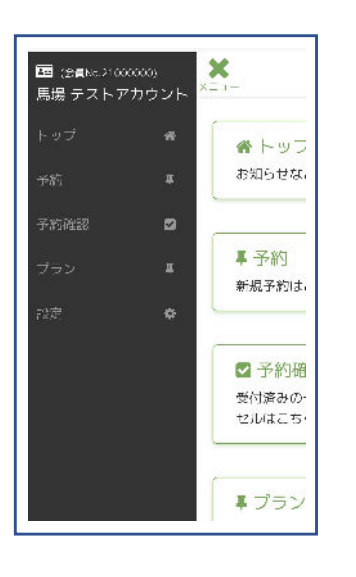

左上の [メニュー] を 押すとこのように ☑ 会員番号 図お名前 が表示されます。

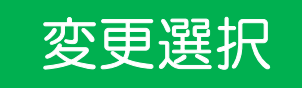

み3.278円)

# ご希望のプランを選択

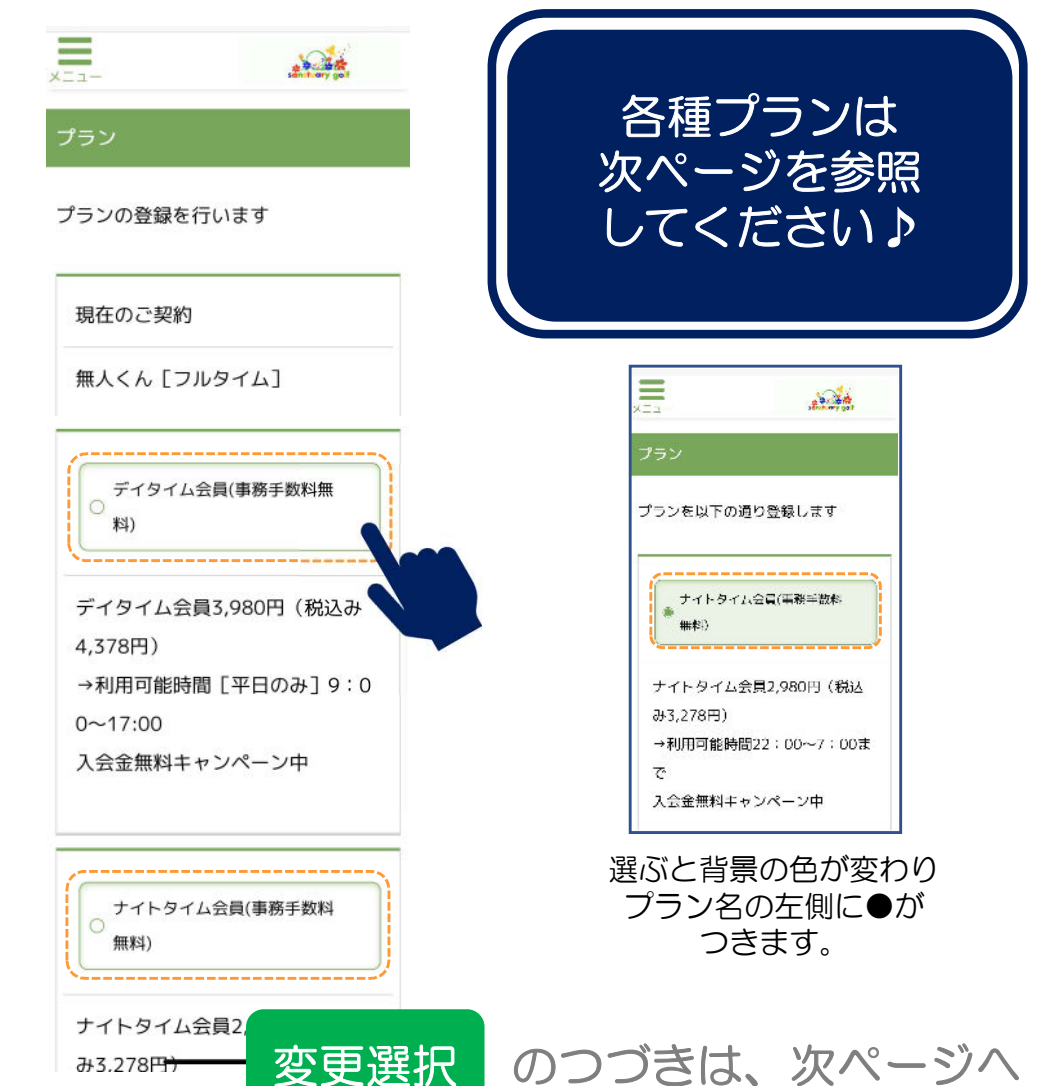

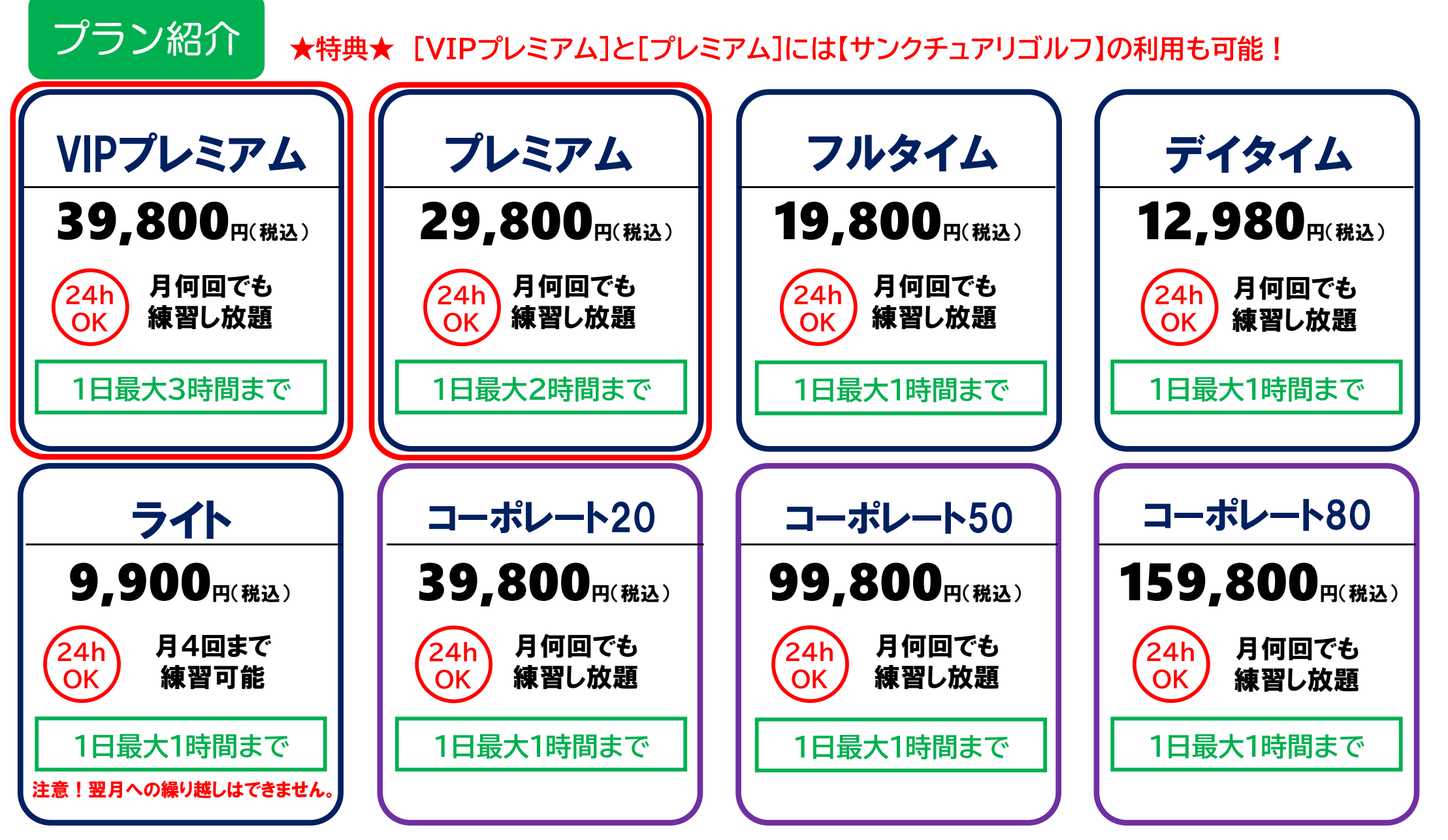

※コーポレートプランの詳細については知りたい方は【公式LINE】にてお問合せください。

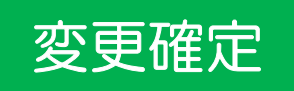

### 選択したプランへの変更を確定 必ず開始日もご確認の上、変更を確定させましょう。

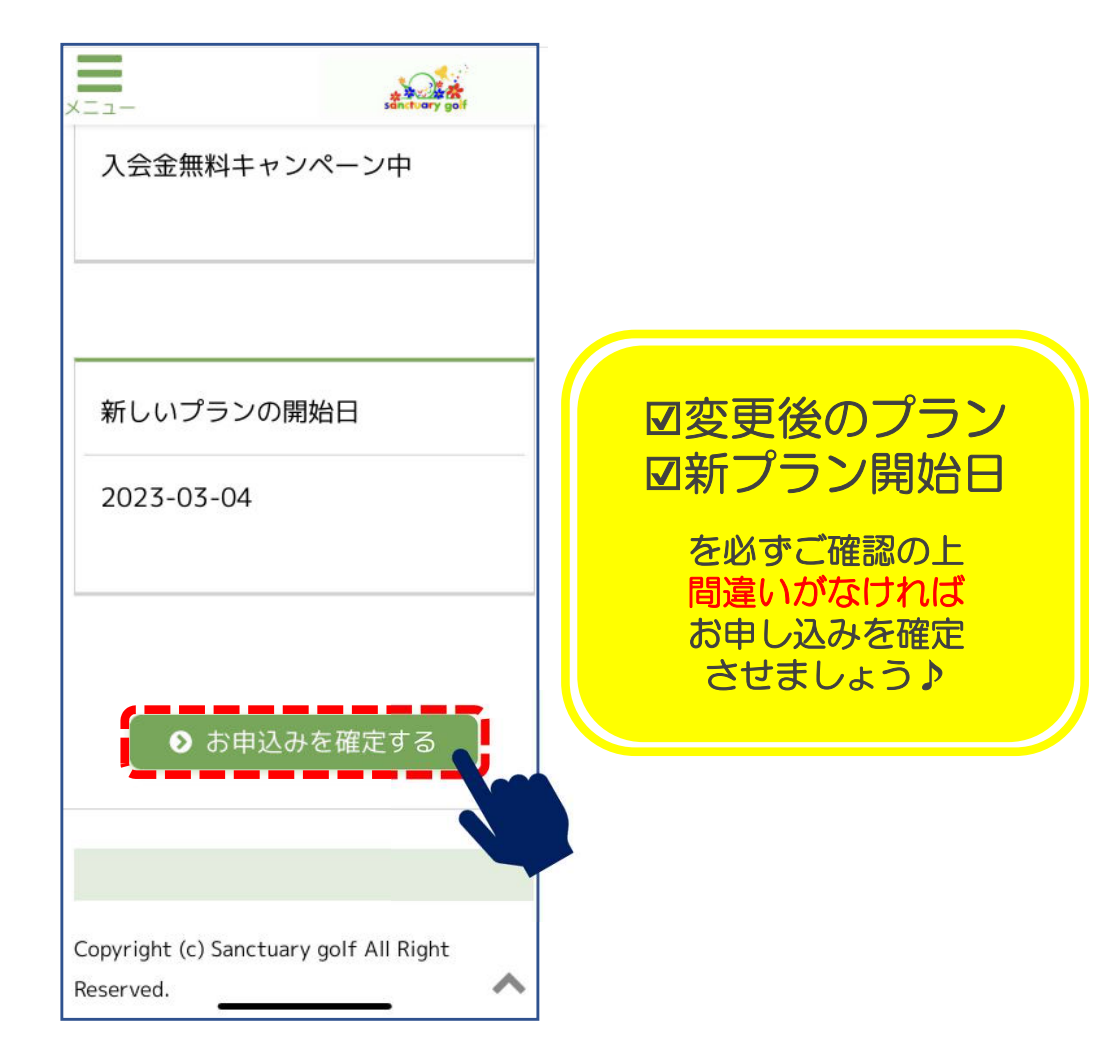

変更完了

この画面が出たら予約完了!! 予約内容を確認する場合は、 [予約確認] を押してください

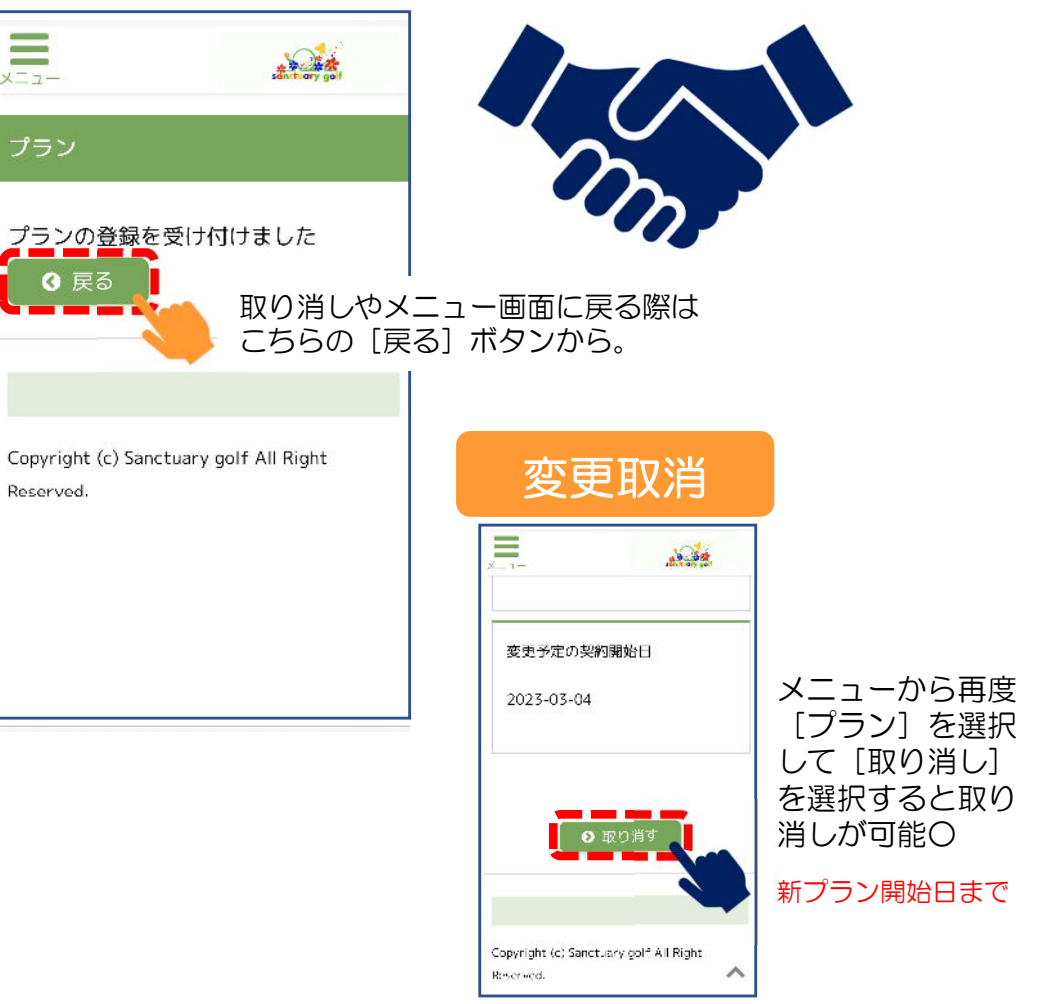